# Facility for clients to view their status of KYC

#### Steps to check your KYC status:-

Visit any mutual funds or registrar & transfer Agent (RTA) website where you have an investment & check for "KYC Status" link, if available

Else ,depending on the KRA agency you are registered with, use the appropriate link from the list below:

CVL KRA: https://validate.cvlindia.com/CVLKRAVerification\_V1/

KARVY KRA: https://www.karvykra.com/KYC\_Validation/Default.aspx

NDMLKRA: https://kra.ndml.in/ClientInitiatedKYC-webApp/#/ClientinitiatedKYC

DOTEX KRA: https://www.nsekra.com/

**CAMSKRA**: https://qrkra.camsonline.com/KRAAADHAARWEB/MobileApp/ARV.aspx

**Verify Your Details**: On the KRA's website, enter your PAN and confirm your email and mobile number through an OTP (One Time Password).

**Completion**: Your KYC details will be updated upon successful verification.

## Step-by-step process for KRA validation and guide KRA non-validated

## clients on how to complete/validate their KYC. :-

#### If the Status is KYC "Validated"

If KYC Status is "KYC Validated" then nothing needs to be done,.

KYC On-Hold/Rejected

• The KYC status on the KRA website will show the reason for "KYC On hold" / Rejected status, it could be mobile or email not validated/PAN is not linked with Aadhar / Deficiency in the KYC documents etc.

- You simply have to remediate the reason for KYC On hold/rejected by following the steps given on the KRA website.Once your KYC status changes to registered / Validated you will be all set to start transacting as per the KYC status.
- The steps to resolve any KYC issues are easy and can be done from the comfort of your home. In case of any difficulties , feel free to contact your intermediaries or KRA office / helpline.(available on their website) for further assistance.